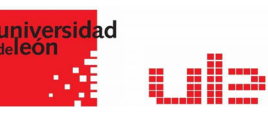

# Las calificaciones fnoodle

Gestión de calificaciones

## Informe del calificador

Puedes acceder a la tabla de calificaciones desde el menú que tienes disponible en la parte izquierda: Configuración de calificaciones ó Calificaciones

En la tabla de calificaciones (o calificador) se almacenan las calificaciones que los estudiantes obtienen en las actividades de la asignatura. Se trata de una tabla en la que las filas están formadas por cada uno de los estudiantes y las columnas registran la calificación de cada actividad evaluable y la calificación final de la asignatura.

La tabla de calificaciones recoge todas aquellas actividades (tareas, exámenes, foros, etc.) que configures como calificables en la asignatura. De este modo, cada vez que creas una actividad y la configuras como evaluable, de forma automática, se añade una nueva columna de en la tabla de calificaciones. Podrás configurar y calificar cada una de las actividades desde el propio calificador.

La primera vez que se accede al Libro de calificaciones, se presenta la Vista en modo Calificador, apareciendo una tabla en la que cada fila corresponde a un estudiante y cada columna a una actividad, salvo la última que presenta la calificación total.

#### Vista en modo Calificador

| 📸 universidad 🗼 🕫 Q Español - Internacional (es) 👻 🍘 GARCÍA PRIMO AUS |                   |                    |                                           |                         |                                |                               |                                 |                                  |  |  |
|-----------------------------------------------------------------------|-------------------|--------------------|-------------------------------------------|-------------------------|--------------------------------|-------------------------------|---------------------------------|----------------------------------|--|--|
| 💮 Página de inicio                                                    | 🏤 Área per        | sonal 🋗 Event      | tos 🚔 Mis Cursos 🔻 🛔 Este o               | urso 🔻                  |                                |                               |                                 | Activar edición 互 Ocultar        |  |  |
| Mis cursos > MET<br>FUENTES DOCUMENTA                                 | A1722106 >        | Calificaciones > A | Administración de calificaciones > Inforr | ne del calificador      |                                |                               |                                 |                                  |  |  |
| Informe del c                                                         | alifica           | dor                |                                           |                         |                                |                               |                                 |                                  |  |  |
| Vista Configuració                                                    | n Escala          | s Letras Im        | nportar Exportar                          |                         |                                |                               |                                 |                                  |  |  |
| Informe del calificador                                               | Historia          | al de calificación | Informe de resultados Informe ger         | neral Vista Simple U    | Isuario                        |                               |                                 |                                  |  |  |
| Grupos separados<br>Todos los participante:                           | 51                | \$                 |                                           |                         |                                |                               |                                 |                                  |  |  |
| Todos los parti                                                       | icipante          | s:27/27            |                                           |                         |                                |                               |                                 |                                  |  |  |
| Apellido(s) Todos A                                                   | C D E             | FGHIJI             | L M N N O P Q R S T U                     | V W X Y Z               | FUENTES DOCUMENTALES           |                               |                                 |                                  |  |  |
|                                                                       |                   |                    |                                           |                         | Prácticas -                    |                               |                                 |                                  |  |  |
| Nombre / Apellido(s) 📤                                                |                   | Número de ID       | Dirección de correo                       | Teléfono Teléfono móvil | 🔞 Buzón Práctica 1. Fuente 🗘 🖋 | 🚯 Búsqueda en recursos el 🗘 🖋 | 🚯 Pr. 2.1 Búsqueda en Inter 🗘 🖋 | 🚳 Pr. 2.2 Realizar un Pinter 🗘 🖋 |  |  |
| María Paz Alba<br>González                                            | <b>#</b>          | 33462353K          | malbag01@estudiantes.unileon.es           |                         | 80,00                          | 70,00                         | 95,00                           | 95,00                            |  |  |
| Sonia Alcalde<br>Rodríguez                                            | ⊞ /               | 71958115Q          | salcar00@estudiantes.unileon.es           |                         | 85,00                          | 80,00                         | 95,00                           | 95,00                            |  |  |
| Marta Álvarez Pela                                                    | iez 🎟 🖋           | 32892325W          | malvap06@estudiantes.unileon.es           |                         | 60,00                          | 90,00                         | 95,00                           | 95,00                            |  |  |
| David Bermejo<br>Martínez                                             | <b>#</b> <i>#</i> | 71711827N          | dbermm01@estudiantes.unileon.es           | 5                       | 75,00                          | 80,00                         | 95.00                           | 95,00                            |  |  |
| Ana María                                                             | ⊞ #               | 52053697M          | acosac00@estudiantes.unileon.es           |                         | 40,00                          | 65,00                         | 80,00                           | 95,00                            |  |  |
|                                                                       |                   |                    |                                           | Promedio general        | 69.28                          | 74.83                         | 90.60                           | 94,20                            |  |  |

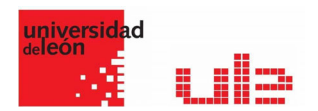

El Libro de calificaciones puede ser personalizado y modificado por el profesor. Se puede "Activar edición" en la parte superior derecha y de este modo, realizar cualquier cambio.

Como se puede observar en la imagen siguiente, aparecen una serie de recuadros con las puntuaciones que cada estudiante ha obtenido en las actividades del curso.

| Nombre / Apellido(s) 📤            |              | Número de ID | Dirección de correo             | Teléfono | Teléfono móvil | 🚯 Buzón Práctica 1. Fuente 🖨 🖋 | 🚯 Búsqueda en recursos el 🖨 🖋 | 🔕 Pr. 2.1 Búsqueda en Inter 🖨 🖋 | 🚯 Pr. 2.2 Realizar un Pinter 🖨 🖋 🔞 |
|-----------------------------------|--------------|--------------|---------------------------------|----------|----------------|--------------------------------|-------------------------------|---------------------------------|------------------------------------|
|                                   |              |              |                                 |          | Controles      | 0                              | 0                             | 0                               | 0                                  |
| María Paz Alba<br>González        | <b>#</b>     | 33462353K    | malbag01@estudiantes.unileon.es |          |                | \$<br>80,00                    | ¢<br>70,00                    | \$<br>95,00                     | 95,00                              |
| Sonia Alcalde<br>Rodríguez        | <b>*</b>     | 71958115Q    | salcar00@estudiantes.unileon.es |          |                | \$<br>85,00                    | ¢<br>80,00                    | \$<br>95,00                     | 95,00                              |
| Marta Álvarez Peláez              | ⊞ #          | 32892325W    | malvap06@estudiantes.unileon.es |          |                | ¢<br>60,00                     | \$<br>90,00                   | ¢<br>95,00                      | <b>\$</b><br>95,00                 |
| David Bermejo<br>Martínez         | <b>*</b>     | 71711827N    | dbermm01@estudiantes.unileon.es |          |                | ¢<br>75,00                     | <b>\$</b><br>80.00            | \$<br>95,00                     | \$<br>95,00                        |
| Ana María<br>Cosavalente Carrasco | ⊞ <i>∎</i>   | 52053697M    | acosac00@estudiantes.unileon.es |          |                | <b>4</b> 0.00                  | ¢                             | \$<br>80.00                     | \$                                 |
| José Manuel Cuesta<br>Toro        | <b>.</b>     | 77467138X    | jcuest00@estudiantes.unileon.es |          |                | <b>\$</b><br>75.00             | ¢                             | \$<br>85.00                     | 90,00                              |
| Lidia De La Cruz<br>Gutiérrez     | <b>III</b> / | 44916924V    | Idelag00@estudiantes.unileon.es |          |                | ¢<br>65.00                     | ¢                             | \$<br>90.00                     | 95.00                              |
| Blanca Flor Eiranova<br>Diez      | III 🖋        | 09777195X    | beirad00@estudiantes.unileon.es |          |                | \$<br>50,00                    | 60,00                         | \$<br>80,00                     | 95,00                              |
|                                   |              |              |                                 |          |                | 0                              | 0                             | 0                               | 0                                  |

Si se modifican directamente en esta tabla, se cambian las notas sin necesidad de ir a la Actividad, no pudiéndose cambiar posteriormente desde la actividad evaluada. También se puede ocultar, bloquear o excluir una nota de un alumno, una Actividad completa o de una Categoría, de la puntuación total del curso pulsando.

#### Historial de calificaciones

El "Historial de calificación" proporciona un informe completo de todos los cambios o actualizaciones realizadas en las calificaciones de los estudiantes.

| ende una de las opciones mostradas en la siguiente imagen te permit |
|---------------------------------------------------------------------|
|---------------------------------------------------------------------|

| 🛗 Eventos 🛛 💼 | Mis Cursos 👻  | 🚠 Este curso 🔻            |                             |                 |              |         |
|---------------|---------------|---------------------------|-----------------------------|-----------------|--------------|---------|
| Historia      | al de cali    | ficación                  |                             |                 |              |         |
| Vista Co      | onfiguración  | Escalas Letras Im         | portar Exportar             |                 |              |         |
| Informe del   | calificador   | Historial de calificación | Informe de resultados       | Informe general | Vista Simple | Usuario |
| Seleccion     | nar usuarios  | Seleccion                 | ar usuarios                 |                 |              |         |
| Usuarios      | Seleccionados | Alba Gonzá                | ez María Paz                |                 |              |         |
| ĺtem de l     | calificación  | Todos los                 | items de calificación       |                 |              | ÷       |
| Calificad     | or            | Todas las                 | alificaciones               | \$              |              |         |
| Fecha de      | esde          | 1 🗢                       | enero 🗢 2020 🗢              | 🛗 🗷 Habilitar   |              |         |
| Fecha ha      | ista          | 9 🗢                       | mayo 🗢 2020 🗢               | 🏥 🗷 Habilitar   |              |         |
|               |               | ☑ Solamen                 | te calificaciones revisadas | 0               |              |         |
|               |               | Enviar                    |                             |                 |              |         |

Se verían las calificaciones revisadas y se tendría la opción de descargar los datos en varios formatos como en una hoja de cálculo Excel.

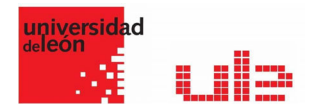

#### Vista Simple

| Vista  | Configuración      | Escalas     | Letras         | Importar Exportar     |                 |                 |                      |
|--------|--------------------|-------------|----------------|-----------------------|-----------------|-----------------|----------------------|
| Inform | e del calificador  | Historial d | e calificación | Informe de resultados | Informe general | Vista Simple    | Usuario              |
|        |                    |             |                |                       | Gr              | upos separados: | Todos los participan |
| Selecc | ionar Calificación |             |                |                       |                 |                 | \$                   |
| Selecc | ionar usuario      |             |                |                       |                 |                 |                      |
|        | os por página      |             |                |                       |                 |                 |                      |
| emento |                    |             |                |                       |                 |                 |                      |

La pestaña vista simple proporciona una forma rápida de calificar a los estudiantes. Permite asignar tanto la calificación como un comentario de retroalimentación.

Como puedes ver en la anterior ilustración, la pestaña Vista simple permite insertar de forma rápida las calificaciones de dos formas distintas:

Calificación por actividad. Para ello, tienes que seleccionar la actividad que quieres calificar en el desplegable Seleccionar Calificación e introducir la calificación y el comentario de retroalimentación en las casillas que aparecen junto al nombre de cada estudiante.

Para poder cambiar la calificación desde la vista simple, tienes que marcar la casilla "Anular Todos" de aquellos estudiantes a los que quieras calificar.

También puedes asignar una calificación de forma global a los estudiantes. Para ello debes marcar la opción "Realizar inserción masiva" y en el desplegable Para seleccionar Todas las calificaciones y en Agregar valor poner la puntuación que quieras dar a todos los estudiantes.

Calificación por estudiante. En este caso, tienes que seleccionar al estudiante en el desplegable Seleccionar usuario... e introducir la calificación y comentario de retroalimentación de la actividad que quieras calificar.

Recuerda que, para poder cambiar la calificación desde la vista simple, tienes que marcar la casilla "Anular Todos" de aquellos estudiantes a los que quieras calificar.

### Configuración de calificaciones

A través de esta pestaña se pueden gestionar las categorías e ítems de calificación que forman parte de la asignatura. Este apartado está formado por una tabla donde las filas son los ítems y las categorías de calificación creados.

Para ver la utilidad que pueden tener las Categorías de calificación, se muestra algunos casos a modo de ejemplo:

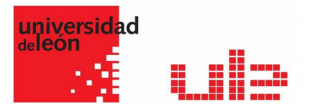

- La necesidad de evaluar por separado diferentes temas, bloques o aspectos de la asignatura, creando una categoría para cada uno de estos aspectos.
- Crear una categoría por cada tipo de Actividad donde se evalúen conjuntamente todas las propuestas en el curso, incluyendo en una todos los Cuestionarios, en otra todas las Tareas, etc.

| nbre                                                                                                  | Ponderaciones <sup>(2)</sup> | Calif. máx. | Acciones | Seleccionar     |
|----------------------------------------------------------------------------------------------------|------------------------------|-------------|----------|-----------------|
| FUENTES DOCUMENTALES EN INVESTIGACIÓN SOCIOSANITARIA - Varias titulaciones                            |                              | -           | Editar 👻 | Todos / Ninguno |
| 1 🖿 Prácticas                                                                                         | 50,0                         | -           | Editar 🝷 | Todos / Ninguno |
| 1 📵 Buzón Práctica 1. Fuentes multidisciplinares                                                      |                              | 100,00      | Editar 👻 |                 |
| 1 🔞 Búsqueda en recursos el electrónicos                                                              |                              | 100,00      | Editar 👻 |                 |
| 1 💿 Pr. 2.1 Búsqueda en Internet                                                                      |                              | 100,00      | Editar 💌 |                 |
| 1 🔞 Pr. 2.2 Realizar un Pinterest con Fuentes de Información                                          |                              | 100.00      | Editar - | 8               |
| 1 💿 PR 4 Crear una bibliografía con Mendeley                                                          |                              | 10.0 (101)  | Editar 💌 |                 |
| 1 🔕 Práctica Bloque V                                                                                 |                              | 100,00      | Editar 👻 |                 |
| 1 🚯 Crear un grupo privado que se llame "master2019apellido" e incluir al profesor                    |                              | 10.0 (101)  | Editar 👻 |                 |
| $\bar{\chi^{*}}$ Total Prácticas<br>Media de calificaciones. Incluye calificaciones vacías.           |                              | 100,00      | Editar 👻 |                 |
| I 🖿 Tutorías                                                                                          | 10.0                         |             | Editar 🝷 | Todos / Ninguno |
| 1 🗆 Tutorias                                                                                          |                              | 10.00       | Editar 👻 |                 |
| $\vec{\mathcal{K}}$ Total Tutorías Media de calificaciones. Incluye calificaciones vacias.            |                              | 10,00       | Editar 👻 |                 |
| 1 🖿 Trabajo Final                                                                                     | 40,0                         | -           | Editar 👻 | Todos / Ninguno |
| 1 💿 Trabajo final. Segunda convocatoria                                                               | 100,0                        | 100.00      | Editar 🔻 |                 |
| $\bar{\chi}$ Total Trabajo Final<br>Media ponderada de calificaciones. Incluye calificaciones vacías. |                              | 10,00       | Editar 🔻 |                 |

En la parte inferior de la página se dispone de las opciones "Añadir categoría" y "Añadir ítem de calificación".

| Item de calificación                |     |                                                                              |
|-------------------------------------|-----|------------------------------------------------------------------------------|
| Nombre del ítem                     |     |                                                                              |
| Nonbre der tern                     |     | Exposición en clase                                                          |
| Info ítem                           | . 0 |                                                                              |
|                                     | 1   |                                                                              |
| Número ID                           | 0   |                                                                              |
|                                     |     |                                                                              |
| Tipo de calificación                | 0   | Valor 🌢                                                                      |
|                                     |     |                                                                              |
| Escala                              | 0   | No usar escala                                                               |
|                                     |     | re dan cacan                                                                 |
| Calif. máxima                       | 0   | 100.00                                                                       |
|                                     |     |                                                                              |
| Calif. mínima                       | 0   | 0,00                                                                         |
|                                     |     |                                                                              |
| Calificación para aprobar           | 1 💿 | 0,00                                                                         |
|                                     |     |                                                                              |
| Modo de mostrar calificación        | 1 🕐 | Valor por defecto (Real) 🗢                                                   |
|                                     | •   |                                                                              |
| Puntos decimales globales           | 1 😡 | Valor por defecto (2) Ø                                                      |
|                                     |     |                                                                              |
|                                     |     | Ocultar                                                                      |
| Ocultar hasta                       |     |                                                                              |
|                                     |     | 9 🕈 mayo 🌩 2020 🕈 13 🕈 12 🕈 🛗 🗏 Habilitar                                    |
|                                     |     | <b>0</b>                                                                     |
|                                     |     | U Bloquear -                                                                 |
| Bloquear desde                      | 1   |                                                                              |
|                                     |     |                                                                              |
| Ver menos                           |     |                                                                              |
| <ul> <li>Categoría padre</li> </ul> |     |                                                                              |
| Peso del ítem                       | 0   |                                                                              |
|                                     |     | 0,0000                                                                       |
| Categoría de calificación           |     |                                                                              |
|                                     |     | PUENTES DUCUMENTALES EN INVESTIGACIUN SUCIUSANITAKIA - Varias titulaciones 🎈 |
|                                     |     |                                                                              |
|                                     |     | Guardar cambios Cancelar                                                     |
|                                     |     |                                                                              |

Si se pulsa "Añadir ítem de calificación", se crea una columna nueva dentro del Libro de calificaciones donde poder incluir una nota que se genera fuera de Moodle, como por ejemplo un examen realizado en clase.

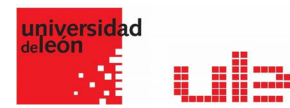

| - Categoría de calificación         |            |                                                                           |
|-------------------------------------|------------|---------------------------------------------------------------------------|
| Nombre de la categoría              | 0          |                                                                           |
| Charles and M                       |            |                                                                           |
| Carlos Mar                          |            | Suma de calificaciones 4                                                  |
|                                     |            | # Excluricalifications vedia ( 9                                          |
| Descerter las más bejas             | . •        |                                                                           |
|                                     |            |                                                                           |
| ter metet.                          |            |                                                                           |
| <ul> <li>Total categoria</li> </ul> |            |                                                                           |
| Nombre de la categoría total        |            |                                                                           |
| Info kers                           | . •        |                                                                           |
|                                     |            |                                                                           |
| Número ID                           | . •        |                                                                           |
| Tipo de celificación                | •          |                                                                           |
|                                     |            |                                                                           |
| Escala                              | 0          | No usar escala d                                                          |
| Calif. mikima                       | 0          |                                                                           |
|                                     |            | 100                                                                       |
| Calif. minima                       | •          | 0                                                                         |
| Calificación para aprobar           | . •        | 0                                                                         |
|                                     |            |                                                                           |
| wood be motow cancecon              | 1.0        | Valor por deficial (Real) a                                               |
| Puntos decimales globales           | , <b>e</b> | Weiter por defeasa (2) e                                                  |
|                                     |            |                                                                           |
|                                     |            | in Sunda -                                                                |
| Ocutar hasta                        |            | 5 # maps # 2005 # 15 # 14 # 🛱 U Habiltar                                  |
|                                     |            | I Roman 0                                                                 |
|                                     |            |                                                                           |
| Bioqueer depde                      |            | 5 s mayo s 2020 s 13 s 14 s 16 s 11 s 14 kasitar                          |
| Ver menos                           |            |                                                                           |
| - Categoria padre                   |            |                                                                           |
|                                     |            | II Peso Ajustado 🔍                                                        |
| Pepp                                | •          |                                                                           |
|                                     |            | *                                                                         |
| Categoría padre                     |            | RUBHTES DOCUMENTINGS EN INVESTIGACIÓN SOCIOSANTINEN - Varias Ituaciones a |
|                                     |            |                                                                           |
|                                     |            | Countral cardinates Cardenar                                              |

Por defecto, la nota total de cada Categoría es una media ponderada de todas sus Actividades tras dar un peso determinado a cada una para otorgarle más o menos importancia, pero a la hora de configurar la Categoría se puede seleccionar otro modo de calificación.

Si se observa la fila que indica el total de la Categoría, al pulsar "Editar" aparece el Editar Cálculo.

| 100,00 | Editar •                   |
|--------|----------------------------|
|        |                            |
| 100,00 | Editar+                    |
| 10,00  | Editar *                   |
|        | Editar                     |
| -      | cálculo                    |
|        | ۲                          |
| 10,00  | Ocultar                    |
|        | <b>10,00</b><br>-<br>10,00 |

### Escalas

Son conjuntos de indicadores usados para valorar de forma gradual el trabajo desempeñado de un alumno. Para puntuar un estudiante en una Actividad concreta, primero se debe decidir la Escala con la que se calificará desde la página de edición de la Actividad, pudiendo utilizar las Escalas numéricas, las Escalas estándar ya predefinidas, o las Escalas personalizadas definidas previamente por el profesor.

|                                                                                                    |       | Coultar blogu |
|----------------------------------------------------------------------------------------------------|-------|---------------|
|                                                                                                    |       |               |
|                                                                                                    |       |               |
| Escalas del curso                                                                                                    |       |               |
| Vista Configuración Escalaz Leonas Importar Exportar                                                                                                    |       |               |
| Escalas personalizadas                                                                                                    |       |               |
|                                                                                                    |       |               |
| Escalas estandar                                                                                                    |       |               |
| Escala                                                                                                    | Usado | Editar        |
| Separate and Connected ways of knowing<br>Mostly separate knowing, Reparate and connected, Mostly connected knowing                                                                                                    | No    | • •           |
| Default comprisence sale<br>Nor yes comprisent: Comprisent                                                                                                    | s     | 0             |
| Gefactores ex 0 = 10<br>0 = 0.1 (2 = 0.2 = 0.2 = 0.7 = 0.5 = 0.1 / 1 = 1.5 = 1.4 = 1.5 = 1.7 = 2.5 = 2.5 | Si    | ٥             |
| Sarekinn/Very poor (5 point)<br>* Vary poor                                                                                                    | si    | 0             |
| No satisfacorio Satisfacorio Supera lo esperado<br>No satisfacorio, Satisfacorio, Supera lo esperado                                                                                                    | si    | 0             |
| Caffactore (x 2 a 10<br>0 0 3 1 4 2 0 3 4 A 2 5 T 0 1 0 5 1 5 1 1 1 1 2 1 3 1 A 1 5 1 A 1 5 1 6 1 7 1 0 1 5 2 0 1 2 2 2 1 A 2 5 1 8 2 7 1 8 1 5 1 0 7 1 2 2 3 1 4 4 5 4 4 4 1 4 2 4 5 4 5 1 5 1 5 2 5 5 4<br>5 1 4 5 1 4 5 1 4 5 1 4 5 1 4 5 4 4 4 5 1 4 1 4                                                                                                    | s     | 0             |
| Numéria por un exemplóbili<br>01.02.212.425 68.07.08.09 10.11.12.12.14.15.16.17.18.19.20.1.22.22.24.25.24.27.28.28.10.11.22.32.24.25.45.77.28.28.40.41.42.43.24.24.24.44.44.74.44.85.65.15.25.3.54.55.<br>52.52.23.24.54.64.54.24.84.56.65.74.24.57.07.12.72.14.73.74.27.72.73.05.01.32.23.24.45.46.67.84.59.25.7.25.25.45.55.55.55.55.55.55.55.55.55.55.55.55                                                                                                    | \$î   | ٥             |
| yhdelle, ha uivee enter                                                                                                    |       |               |

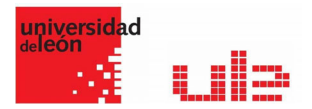

Las Escalas personalizadas se configuran pulsando "Agregar una nueva escala" y:

- > Especificando el "Nombre" con el que aparecerá en la lista de Escalas.
- Escribiendo los distintos grados o niveles que forman la "Escala" de calificación ordenados de menor a mayor valor y separados por comas.
- Dando una "Descripción" de la Escala. Esta descripción aparecerá en la ventana de ayuda cuando se pulse sobre el símbolo de interrogación.

En caso de que se quiera utilizar una Escala personalizada en más cursos, puede convertirse en una Escala estándar marcando la casilla correspondiente. Si un profesor la usa en alguna Actividad de su curso, ya no será posible editarla.